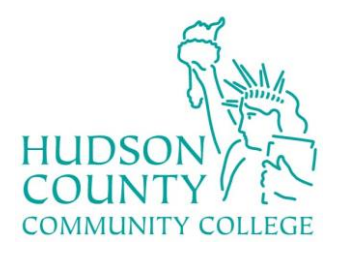

## Enterprise Systems Documentation

# ellucian.

| Subject:             | Entering Banking Information for Direct Deposit |
|----------------------|-------------------------------------------------|
| Product:             | Colleague Self-Service                          |
| Version:             | 2.26                                            |
| Category:            | Self-Service                                    |
| Creation:            | 04/03/2020 – wrichards                          |
| <b>Modification:</b> | 04/24/2020 – wrichards                          |

#### About

One of Self-Service's (Liberty link's) features is the ability for a user (employee or student) to enter banking information in order to receive direct deposit for payroll, or refund/reimbursement, distributions. Access is role based and students that are employees will see the ability to enter banking information for payroll and refund/reimbursement.

#### Process

**Note:** Any banking information entered previously will not need to be entered again. This guide is for users that have not previously submitted banking information.

#### **Entering Refund/Reimbursement Banking Information**

1- Login to Libertylink https://libertylink.hccc.edu

| l   | Liberty a HUDSON | Click Here to Reset Password |
|-----|------------------|------------------------------|
| 0   |                  | a.                           |
|     |                  | Sign In                      |
| e   |                  | User name                    |
| D   |                  | Password                     |
| (9) |                  | Sign In                      |

#### 2- Once logged in, click on the Banking Information tab. The location of the tab may vary.

Home Velcome to Colleague Self-Service!

| (\$ | Student Finance<br>Here you can view your latest statement and make a payment online.  |  | 5 | Financial Aid<br>Here you can access financial aid data, forms, etc.          |
|-----|----------------------------------------------------------------------------------------|--|---|-------------------------------------------------------------------------------|
| •   | Tax Information<br>Here you can change your consent for e-delivery of tax information. |  | 3 | Banking Information<br>Here you can view and update your banking information. |

#### 3- Employees will see two headings Payroll Deposits and Refunds, Reimbursements & Payments.

|               | Banking Information |                                                                                                    |                                                    |                                                                         |                                        |                                                                    |
|---------------|---------------------|----------------------------------------------------------------------------------------------------|----------------------------------------------------|-------------------------------------------------------------------------|----------------------------------------|--------------------------------------------------------------------|
|               | Active              | Accounts                                                                                                    |                                                    |                                                                         |                                        | + Add an Account                                                   |
|               | (i)                 | Students and employees of Hudson County Community College are permitted to change the<br>account, the verification below will appear as "Not Verified". The Payroll Office will process t<br>to you directly. | ir bank account informa<br>he verification process | ation for both Payroll deposits an<br>prior to the next transactions be | d Refunds/Reimb<br>ing posted. If ther | oursement. If you enter a new<br>re is an issue, we will reach out |
|               |                     | Employees can <u>click here</u> to view your pay advice.                                                                                                    |                                                    |                                                                         |                                        |                                                                    |
| $\Rightarrow$ | Payroll             | Deposits                                                                                                    | Amount                                             | Deposit Pric                                                            | rity                                   | View All                                                           |
|               | <b>(i)</b>          | You have no active payroll accounts. Your entire paycheck will be paid by paper check.                                                                                                    |                                                    |                                                                         |                                        |                                                                    |
|               | Refund<br>Payme     | ds, Reimbursements &<br>nts                                                                                                    |                                                    |                                                                         |                                        | View All                                                           |
|               | í                   | You have no active refund/reimbursement account. Your entire refund/reimbursement will                                                                                                    | be paid by paper check.                            |                                                                         |                                        |                                                                    |
|               |                     |                                                                                                    |                                                    |                                                                         |                                        |                                                                    |

The users that are students only, will see one heading Refunds, Reimbursements & Payments.

| 1 | Einancial Information Banking Information                                                                         |                  |
|---|----------------------------------------------------------------------------------------------------|------------------|
| I | Banking Information                                                                                               |                  |
| , | Active Accounts                                                                                                   | + Add an Account |
|   | Refunds, Reimbursements &<br>Payments                                                                             | View All         |
|   | () You have no active refund/reimbursement account. Your entire refund/reimbursement will be paid by paper check. |                  |

Any banking information previously submitted to Payroll or Accounts Payable will appear under the appropriate heading.

#### 4- To enter new banking information, click on "+ Add an Account".

| Banking Information |                  |
|---------------------|------------------|
| Active Accounts     | + Add an Account |
|                     |                  |

#### 5- Slide the toggle button to "Activate".

## Add a Bank Account New Deposit Bank Account Usage Refund, Reimbursement & Payment Deposit Activate Cancel After the toggle is set to "Activate", click Next. New Deposit Add a Bank Account Bank Account Usage Refund, Reimbursement & Payment Deposit Activate Effective Date 4/3/2020 Next Cancel 6- A pop up will appear to enter the account information. Enter the banking information in the fields. Account Type Edit Bank Account Details Checking New Account

Account Nickname Terms and Conditions New Account I authorize Hudson County Community College to deposit my paycheck **Country of Bank** directly into the bank account provided below. If my banking information United States changes, I agree that it is my responsibility to update this information at least ten (10) days prior to the next payroll. If the direct deposit is returned Routing Number \* because of inaccurate banking information or the account has been closed, Hudson County Community College may make the replacement as a paper ( check. I understand Direct Deposit will be effective either the 15th or the View sample check image 🗿 31st of the month, or another scheduled payroll, depending on when the banking information is submitted. I authorize my bank to honor my Bank Account Number \* employer's instructions to credit entries and, if necessary, debit entries made ( to my bank account. View sample check image 📵 Re-enter Bank Account Number \* I agree to the terms and conditions (i) Submit Back Submit Back

The routing number will be verified by the Federal Reserve Banks' E-Payments Routing Directory. The Bank Account Number cannot be verified, except by the user. Be sure to confirm the account number is correct.

**NOTE:** For security purposes the Bank Account Number will not be visible when entered.

7- After entering the required information, there are terms and conditions which the user must agree to. After clicking "I agree..." click submit.

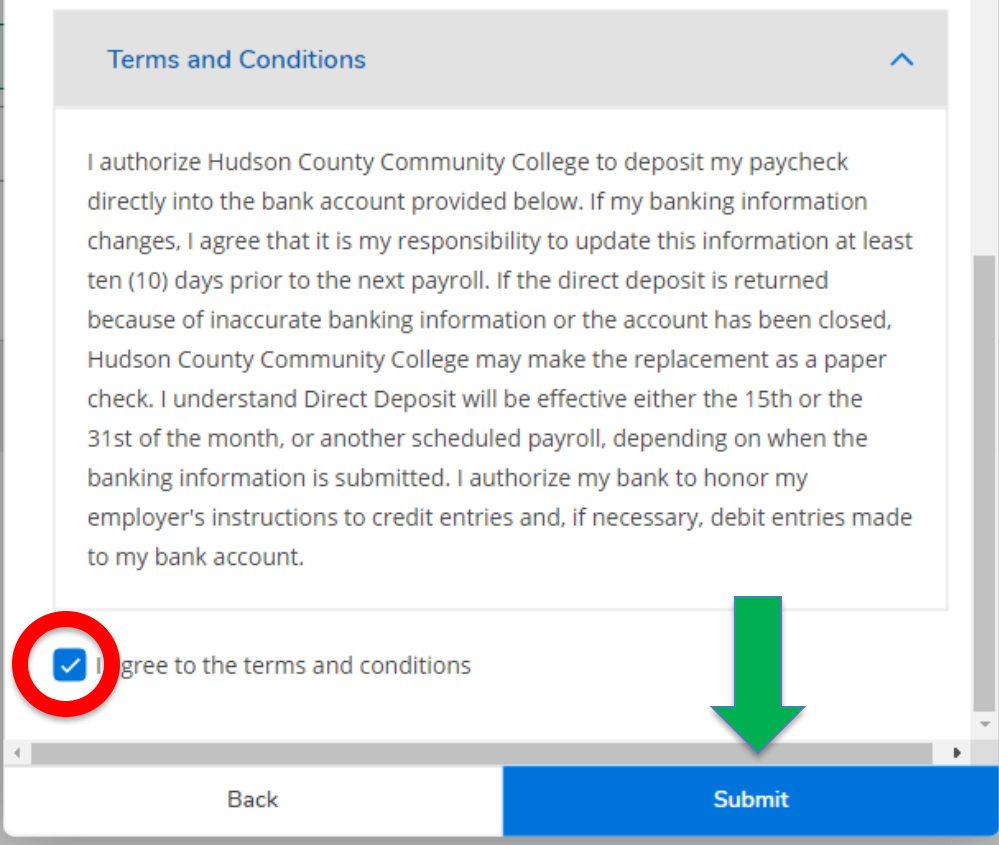

8- After clicking submit the account will appear under Active Accounts as "Not Verified". This does not indicate any issues. The account is verified through a process conducted by the Accounts Payable Office.

### Banking Information

## Active Accounts

| Refunds, Reimbursements &<br>Payments | Verification         |                      |
|---------------------------------------|----------------------|----------------------|
| TEST                                  | \Lambda Not Verified | THIS IS NOT AN ERROR |

If a student is also an employee and has previously entered banking information, here is one error that has been encountered when entering banking information for Refund/Reimbursement –

The Payroll Account needs to be turned OFF when adding the <u>same bank account number</u> to be used for AP Reimbursement Account in order to sync the existing EDDP deposit accounts with the same bank account and number for Refund, Reimbursement, & Payments.

This would be done in Self Service by going to the Financial Information and Add a Bank Account. Next set the flag for Payroll Deposits to Off. Once this has been done, the AP Reimbursement Account information can be added.